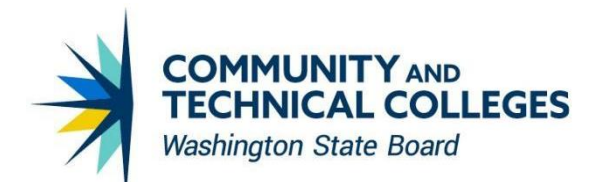

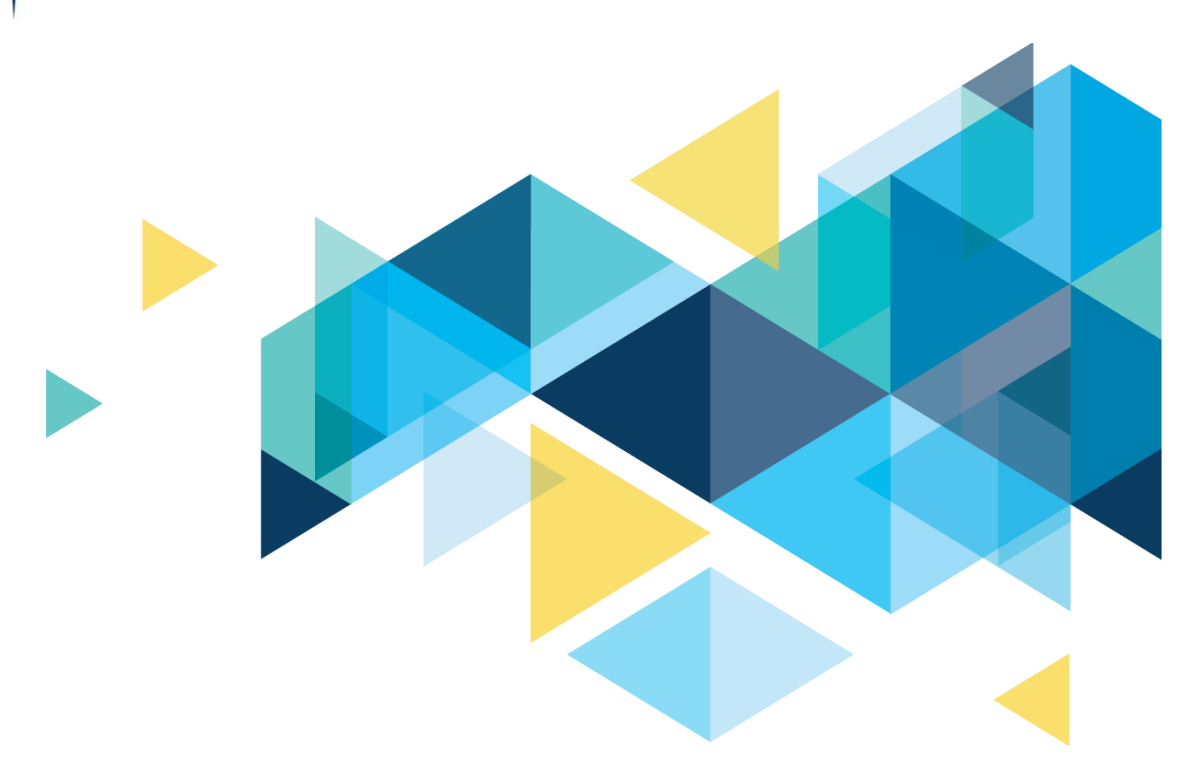

# **OctcLink**

# Campus Solutions Image 22 Overview

# CONTENTS

| Introduction                                                                 | 3 |
|------------------------------------------------------------------------------|---|
| Financial Aid                                                                | 3 |
| INAS Warning Messages Appear When Making ISIR Corrections with Discrepancies | 3 |
| Pell COA Correctly Building to Full Annual Amount                            | 3 |
| 2022-2023 Aid Year Updates for FISAP Reporting                               | 5 |
| Student Financials                                                           | 6 |
| Tax Processing                                                               | 6 |
| ACCESSIBILITY                                                                | 7 |
| ISIR_PIA_CS2_22: MANUAL TAB ORDER NOT IN LOGICAL ORDER                       | 7 |
| INST_INAS_SMRY_22:0ATB AND JAWS ISSUE                                        | 8 |
| INAS_PROF_EXT1_S22:JAWS FAILURE IN READING COMBOBOX LABEL                    | 9 |

### Introduction

The Image/Upgrade Overview Document is intended to provide ctcLink users with a summary of the changes that will be made in the system as a result of the upcoming image or PeopleTools upgrade implementation. Oracle releases multiple PeopleSoft updates, called images, for each pillar every year. Each Image contains bug fixes and features that are important for PeopleSoft to work well. PeopleTools upgrades update the underlying framework of the system. There are minimal changes that are noticeable to the end users. Below is an overview of the changes that you can expect to see as part of this upgrade.

## **Financial Aid**

# **INAS** Warning Messages Appear When Making ISIR Corrections with Discrepancies

After applying Image 19, INAS Warning Messages were not invoked when discrepancies were entered. Modified PeopleCode invoked by INAS button in the "Correct 20xx-20xx ISIR Records" and "Maintain Application 20xx-20xx" components so the INAS Warning Message will now appear when discrepancies are entered.

#### Navigation

Financial Aid > Federal Application Data > Correct 2021-2022 ISIR records

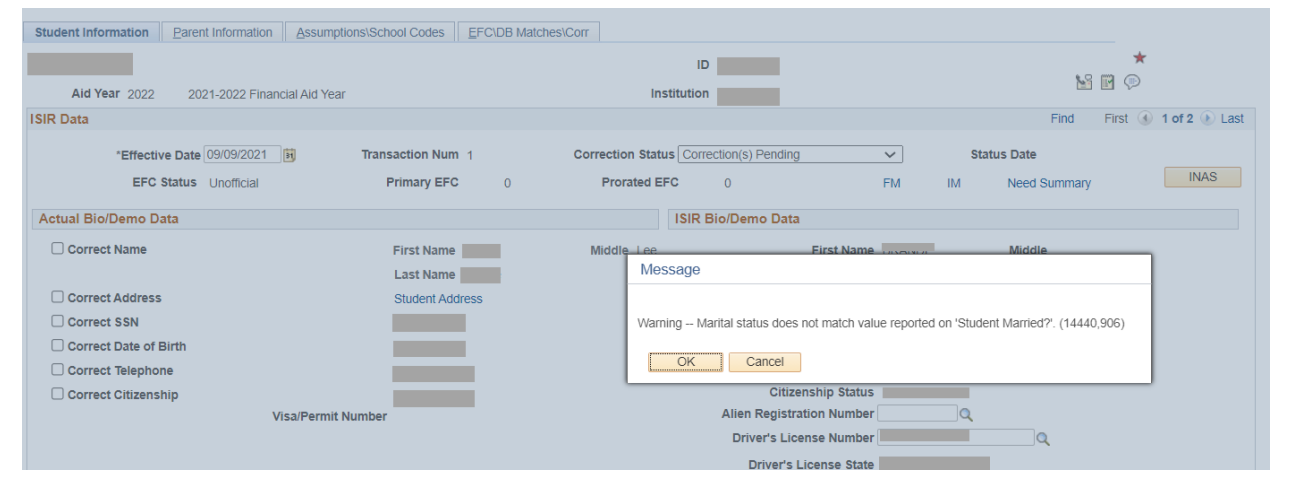

#### Image: INAS Warning Messages

#### QRG

9.2 Making ISIR Corrections | 9.2 FA - ISIR Processing | ctcLink Reference Center

#### Pell COA Correctly Building to Full Annual Amount

After applying Image 20, Pell COA and Pell LTHT COA were not correctly building to full annual amount when one FA Term in the aid year had Load of N or was set to Inactive. Modified the SQL in the Budget Move COBOL store statement, adding a Financial Aid Load check to the Enrolled Term

SQL Where clause.

#### Navigation

Financial Aid > Budgets > Create Student Budget

Financial Aid > Budgets > Maintain Term Budgets

#### Image: Student Budget Maintenance Incorrect Pell COA Amount

Starting from Image 20, students not attending one or more quarters in the aid year were getting the incorrect Pell COA amount.

| Student Budget Maintenance |                                                                                   |                                       |           |                   |                      |                                                                              |                                              |        |       |
|----------------------------|-----------------------------------------------------------------------------------|---------------------------------------|-----------|-------------------|----------------------|------------------------------------------------------------------------------|----------------------------------------------|--------|-------|
|                            | Aid Year 2022                                                                     | 2021-2022 Financial                   | Aid Year  | ID<br>Institution | =                    | 0                                                                            | ★<br>Update Need Su                          | mmary  |       |
| Student Budget             | Summary                                                                           |                                       |           |                   |                      |                                                                              | Q    4 4                                     | 2 of 3 | ✓ ► ► |
| w                          | *Career UG<br>*Term 222<br>Award Period Ac<br>feeks of Instruction 1              | Undergraduat<br>WINTER 2023<br>ademic | 2<br>~    |                   |                      |                                                                              | Need Summary<br>FA Term<br>Student Detail    |        | +     |
| Budget Group               |                                                                                   |                                       |           |                   |                      | Q                                                                            |                                              | of 2 🗸 |       |
| Effec                      | Effective Date 09/09/2<br>ctive Sequence 2<br>User ID FAPBU<br>Budget Group SYSTE | DDMV<br>M Q. System Ma                | ss Budget |                   | Insti<br>Less than F | tutional Term COA<br>Federal Term COA<br>Pell Term COA<br>Half Time Pell COA | 6,354.00<br>6,354.00<br>6,354.00<br>4,160.00 |        | +     |
| ≡ Q                        |                                                                                   |                                       |           |                   |                      |                                                                              |                                              | 1-5    | of5 🗸 |
| Category                   | -Item Code                                                                        |                                       | User ID   | Amount            | Item Class           | Pell Amt                                                                     | Pell Less Half<br>Annual Amount              |        |       |
| воок ۹                     | BOOK01 Q                                                                          | Full Time                             | FAPBUDMV  | 378.00            | Federal              | 378.00                                                                       | 378.00                                       | +      | -     |
| HSNG Q                     | HSNG01 Q                                                                          | Hsng3MoON                             | FAPBUDMV  | 3,290.00          | Federal              | 3,290.00                                                                     | 1,096.00                                     | +      | -     |
| MISC Q                     | MISC01 Q                                                                          | Misc3Mo                               | FAPBUDMV  | 700.00            | Federal              | 700.00                                                                       | 700.00                                       | +      | -     |
| TRAN Q                     | TRAN01 Q                                                                          | Tran3MoON                             | FAPBUDMV  | 450.00            | Federal              | 450.00                                                                       | 450.00                                       | +      | -     |
| TUIT Q                     | TUIT01 Q                                                                          | Res FT                                | FAPBUDMV  | 1,536.00          | Federal              | 1,536.00                                                                     | 1,536.00                                     | +      | -     |

After applying Image 22, students not attending one or more quarters in the aid year are getting the correct inflated Pell COA amount.

| udent Dudy                                                                                                    | get Maintenance      |                   |              |                   |            | 0                                                                                     | *                                            |          |        |
|----------------------------------------------------------------------------------------------------|----------------------|-------------------|--------------|-------------------|------------|---------------------------------------------------------------------------------------|----------------------------------------------|----------|--------|
| - 1                                                                                                    | Aid Year 2022        | 2021-2022 Financi | ial Aid Year | ID<br>Institution |            |                                                                                       | Update Need Su                               | mmary    |        |
| udent Budget                                                                                                    | Summary              |                   |              |                   |            |                                                                                       | Q    4 4                                     | 1 of 3 🔹 | • •    |
|                                                                                                    | *Career U            | GRD Undergrad     | uate         |                   |            |                                                                                       |                                              |          |        |
|                                                                                                    | *Term 22             | 23 SPRING 2       | 022          |                   |            |                                                                                       | Need Summary                                 |          |        |
|                                                                                                    | Award Period         | cademic           | ~            |                   |            |                                                                                       | FA Term                                      |          |        |
| v                                                                                                    | Veeks of Instruction | 12.0              |              |                   |            |                                                                                       | Student Detail                               |          |        |
| udget Group                                                                                                    |                      |                   |              |                   |            | QI                                                                                    | I of 11                                      | 5 🗸      | • •    |
| Effective Date 09/09/2021<br>Effective Sequence 1<br>User ID FAPBUDMV<br>Budget Group SYSTEM Q System Mass Budget |                      |                   | Mass Budget  |                   | Less ti    | Institutional Term COA<br>Federal Term COA<br>Pell Term COA<br>han Half Time Pell COA | 6,354.00<br>6,354.00<br>9,531.00<br>6,241.00 | 0        | -      |
| udget Item                                                                                                    |                      |                   |              |                   |            |                                                                                       |                                              |          |        |
| ≡; Q<br>Category                                                                                                  | •Item Code           |                   | User ID      | Amount            | Item Class | Pell Amt                                                                              | Pell Less Half<br>Annual Amount              | 1-5      | )f 5 🗸 |
| воок Q                                                                                                    | BOOK01 Q             | Full Time         | FAPBUDMV     | 378.00            | Federal    | 567.00                                                                                | 567.00                                       | +        | -      |
| ISNG Q                                                                                                    | HSNG01 Q             | Hsng3MoON         | FAPBUDMV     | 3,290.00          | Federal    | 4,935.00                                                                              | 1,645.00                                     | +        | -      |
| AISC Q,                                                                                                    | MISC01 Q             | Misc3Mo           | FAPBUDMV     | 700.00            | Federal    | 1,050.00                                                                              | 1,050.00                                     | +        | -      |
| RAN Q                                                                                                    | TRAN01 Q             | Tran3MoON         | FAPBUDMV     | 450.00            | Federal    | 675.00                                                                                | 675.00                                       | +        | -      |
|                                                                                                    |                      |                   |              |                   |            |                                                                                       |                                              |          |        |

#### Image: Student Budget Maintenance Correct Inflated Pell COA Amount

#### QRG

9.2 Building a Budget | 9.2 FA - Budgets | ctcLink Reference Center

#### 2022-2023 Aid Year Updates for FISAP Reporting

A link has been created under Fund Management for FISAP 23 which enables reporting of 2020-2021 aid year data in order to apply for campus-based funds for the 2022-2023 aid year.

#### Navigation

Financial Aid > Fund Management > Generate FISAP Reports > FISAP 2022-2023

#### Image: 2022-2023 Aid Year Updates for FISAP Reporting

Report on Eligible Aid Applicants for Award Year 2020 - 2021

| Run Control ID 2023_FISAP                                               | Report Manager         | Process Monitor | г     | Run            |
|-------------------------------------------------------------------------|------------------------|-----------------|-------|----------------|
| Institution Spokane Falls CC<br>Aid Year 2021-2022 Financial Aid Year 🗸 | ~                      |                 |       |                |
| Overrides                                                               |                        |                 |       |                |
| SSA Citizenship Override                                                | DHS/INS Match Override |                 |       |                |
| Print Student List                                                      |                        |                 |       |                |
| Print Student List                                                      |                        |                 |       |                |
| Output Type                                                             | $\checkmark$           |                 |       |                |
| File Path                                                               |                        |                 |       |                |
| Save Notify                                                             |                        | 📑 A             | \dd 🔰 | Update/Display |
|                                                                         |                        |                 |       |                |

#### QRG

FISAP Processing Business Process Guide | 9.2 FA - Financial Aid Business Process Guides | ctcLink Reference Center

### **Student Financials**

#### **Tax Processing**

Delivered new template for 2021 1098-T tax form.

#### Navigation

SACR > Product Related > Student Financials > Taxes > TIN Table > Template

#### Image: 1098-T Template is Available

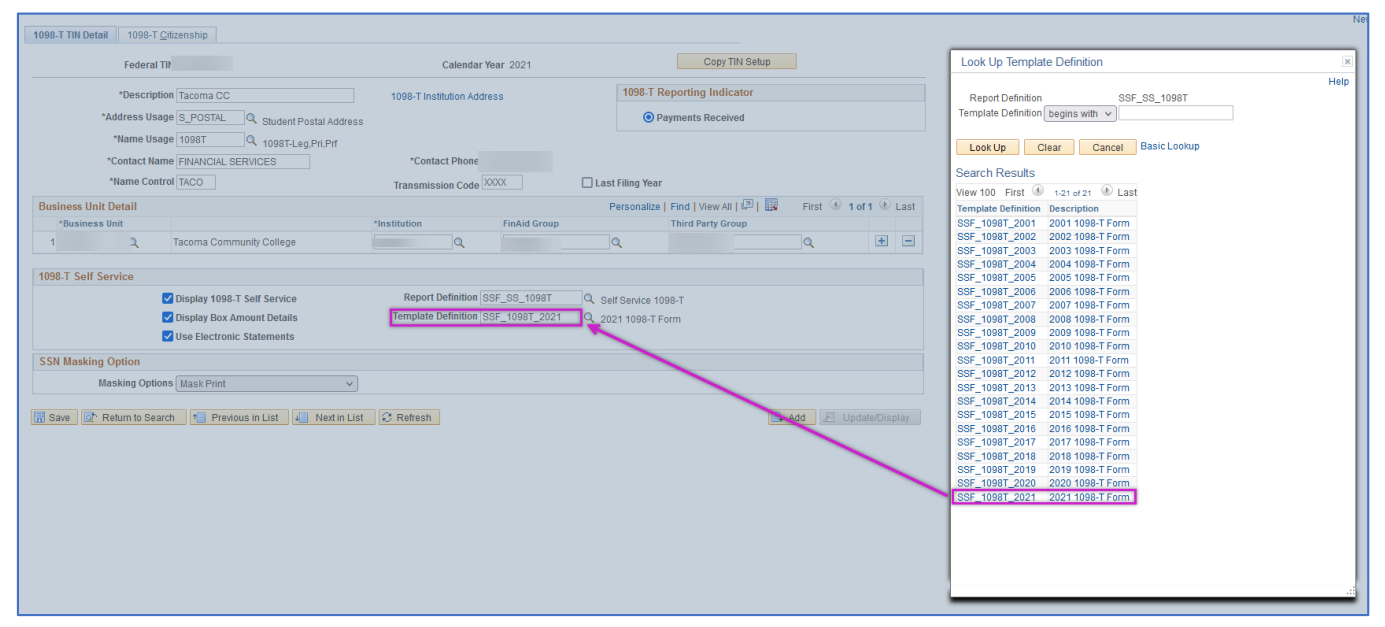

#### QRG

9.2 1098T Set Up

### ACCESSIBILITY

#### ISIR\_PIA\_CS2\_22: MANUAL TAB ORDER NOT IN LOGICAL ORDER

Modified the tab order to fix the issue. Keyboard navigation with tab key now follows logical order.

#### Navigation

Financial Aid > Federal Application Data > Correct 2021-2022 ISIR Records

#### Image: ISIR Page

| Find       First (1 of 2 ) Last         *Effective Date/06/21/2021       Transaction Num2 Correction Status       Status Date         EFC StatusOfficial Primary EFC8,954 Prorated EFC1,990 FMIMNeed Summary       INAS         Actual Bio/Demo Data       INAS         Correct Name First Name       Middle         Last Namu.       Correct Address Student Address         Correct Telephone       Correct Telephone         Correct Telephone       Correct Telephone         Correct Telephone       Correct Telephone         Correct Telephone       Correct Telephone         Correct Telephone       Correct Telephone         Correct Telephone       Correct Telephone         Correct Telephone       Correct Telephone         Correct Telephone       Correct Telephone         Correct Telephone       Correct Telephone         Correct Telephone       Correct Telephone         Correct Telephone       Correct Telephone         Correct Telephone       Correct Telephone | - ISIR Data                                                                   |
|----------------------------------------------------------------------------------------------------|-------------------------------------------------------------------------------|
| *Effective Date 06/21/2021 Transaction Num2 Correction Status Status Status Date  EFC StatusOfficial Primary EFC8,954 Prorated EFC1,990 FMIMNeed Summary INAS Actual Bio/Demo Data Correct Name First Namel Middle Last Name. Correct Address Student Address Correct SSN. Correct Date of Birth Correct Telephone Correct Telephone Correct Telephone Correct Email Cs. dc1 1/20ctclink local                                                                                                    | Find First 🕢 1 of 2 🕟 Last                                                    |
| EFC StatusOfficial Primary EFC8,954 Prorated EFC1,990 FMIMNeed Summary INAS Actual Bio/Demo Data Correct Name First Namel Middle Last Name. Correct Address Student Address Correct SSN. Correct Date of Birth Correct Telephone Correct Citizenship 1 US Citizen Visa/Permit Number Correct Email Cs. dc1. 1@octolink local                                                                                                    | *Effective Date 06/21/2021 Transaction Num2 Correction Status 🗸 Status Date 🛨 |
| Actual Bio/Demo Data         Correct Name First Namel       Middle         Last Name.       Correct Address Student Address         Correct Address Student Address       Correct SSN.         Correct Telephone       Correct Citizenship 1 US Citizen         Visa/Permit Number       Correct Email cs. dcd. 1 @actolink local                                                                                                    | EFC StatusOfficial Primary EFC8,954 Prorated EFC1,990 FMIMNeed Summary INAS   |
| Correct Address Student Address Correct SSN. Correct Date of Birth Correct Telephone Correct Citizenship 1 US Citizen<br>Visa/Permit Number                                                                                                    | Actual Bio/Demo Data Correct Name First Name Middle Last Name                 |
| Correct Telephone Correct Citizenship 1 US Citizen<br>Visa/Permit Number                                                                                                    | Correct Address Student Address Correct SSN. Correct Date of Birth            |
| Correct Citizenship 1 US Citizen<br>Visa/Permit Number                                                                                                    | Correct Telephone                                                             |
| Visa/Permit Number                                                                                                    | Correct Citizenship 1 US Citizen                                              |
| Correct Email cs. ctc1_1@octclink.local                                                                                                    | Visa/Permit Number                                                            |
| Context Entrin (2) ctot - (@qtotinin.total                                                                                                    | Correct Email cs_ctc1_1@qctclink.local                                        |

#### INST\_INAS\_SMRY\_22:OATB AND JAWS ISSUE

Redesigned 2021-2022 View IM EFC Summary page, replacing the multiple 'Detail' hyperlinks with field label hyperlinks, which invoke the existing secondary pages displaying breakdowns of field amounts. Performed field alignment cleanup on said secondary pages. Same changes made to the 2020-2021 View IM EFC Summary page.

#### Navigation

Financial Aid > Federal Application Data > View 2021-2022 FM EFC Detail

#### Image: 2021-2022 EFC Detail

| Federal EF | C Summary                      |                          |                     |                   |                          |
|------------|--------------------------------|--------------------------|---------------------|-------------------|--------------------------|
|            |                                |                          | -                   | ⊘ ★               |                          |
|            | Aid Year 2022 2021-2022 Financ | ial Aid Year             | InstitutionWA171    |                   |                          |
| FM Summary |                                |                          |                     | Find View All     | First 🕢 1 of 2 🕟 Last    |
|            |                                |                          |                     |                   |                          |
|            | Eff Date 06/21/2021            | Transaction Num 2        | EFC Status Official |                   | ISIR Information Summary |
|            | Federal Needs Anal             | ysis Independent w/Prima | ry EFC              |                   |                          |
|            | Total Income                   | 68,713                   | Detail              | Assumption Detail |                          |
|            | Total Allowances               | 46,934                   | Detail              |                   |                          |
|            | Available Income               | 21,779                   | Detail              |                   |                          |
| I          | Total Parent Contribution      | 0                        | Detail              |                   |                          |
|            | Total Student Contribution     | 1,990                    | Detail              |                   |                          |
|            | Prorated EFC                   | 1,990                    | Detail              |                   |                          |
|            | Primary EFC                    | 8,954                    |                     |                   |                          |

Return to Search 📰 Notify

#### Image: 2021-2022 EFC Detail Link Selected

#### **Total Allowances Detail**

Aid Year2022 InstitutionWA171

#### Eff Date06/21/2021 Transaction Num2 EFC StatusOfficial

```
Federal Needs Analysis Independent w/Primary EFC
U.S. Tax Paid2,331
State Tax Allowance1,374 +
FICA Taxes5,049 +
Inc Protection Allowance34,180 +
Employment Allowance4,000 +
+
```

Total Allowances46,934

# INAS\_PROF\_EXT1\_S22:JAWS FAILURE IN READING COMBOBOX LABEL

- 'Select Expanded Available Income Table' ComboBox Label Incorrect on Maintain Application 2021-2022 IM Link Page.
- Screen Reader Output: "Select Expanded Available Income Table combo box"
- Visual Label Written as: Select Expanded Avail Inc Tabl
- Screen Reader output now matches label as written.

#### Navigation

\_\_\_\_

Financial Aid > Federal Application Data > Correct 2021-2022 ISIR Records > IM Link

#### Image: Combo box label

| Select Expanded Avail Inc Tabl | ~ |
|--------------------------------|---|
|--------------------------------|---|

Note: If you select the "Budget Durations" link at the top of the page, then return to this page, the label changes to below (both labels match the screen reader output):

Select Expanded Available Income Table

#### Image: Combo box label

| Select Expanded Available Income Table | × |
|----------------------------------------|---|
| 0                                      |   |

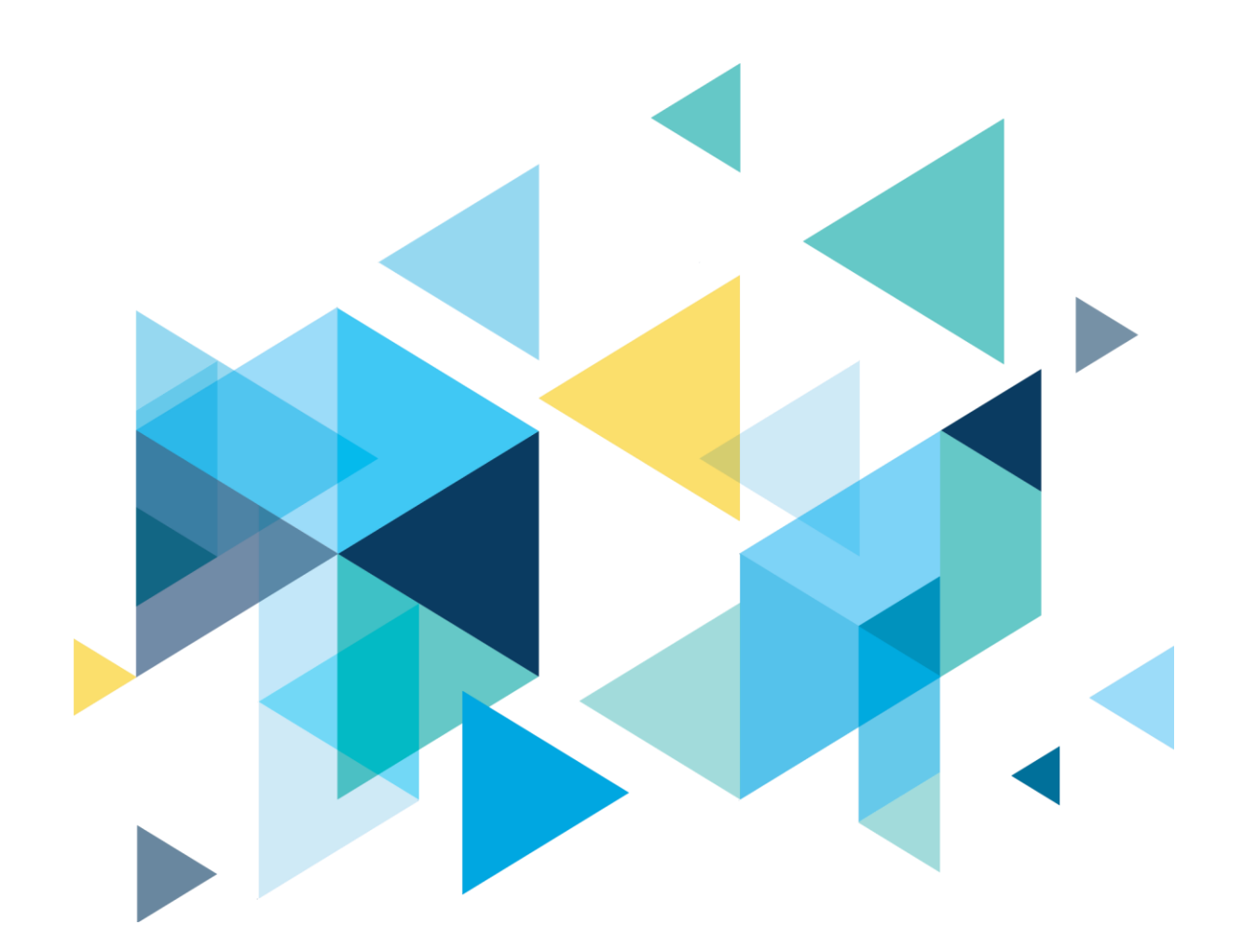

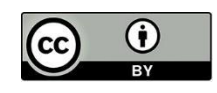

Content is licensed under a Creative Commons Attribution 4.0 International License, unless noted otherwise.

Washington State Board for Community and Technical Colleges